## 設定変更時には利用中のインターネットサービスのログオフ/終了等を行ってから操作してください。

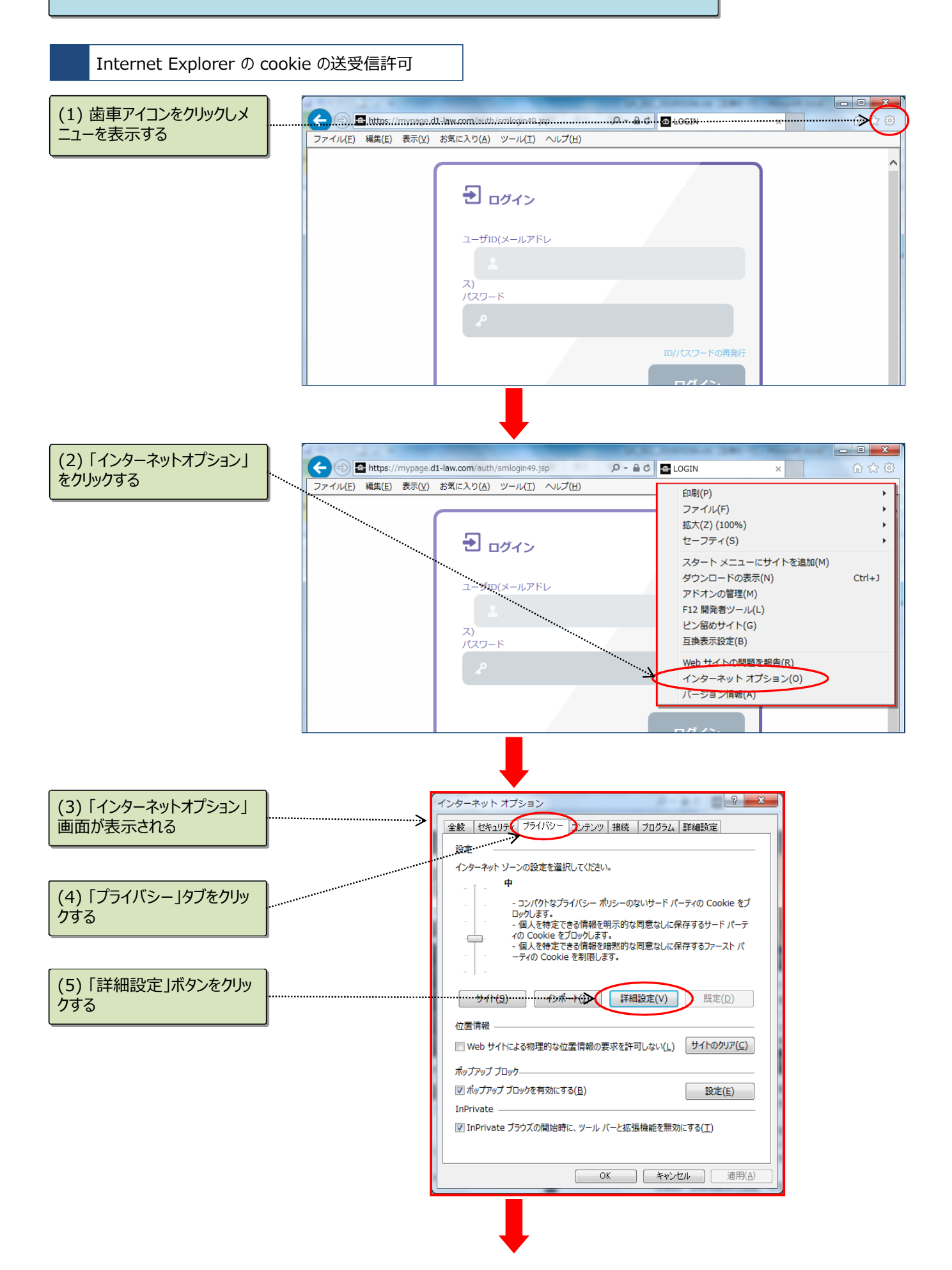

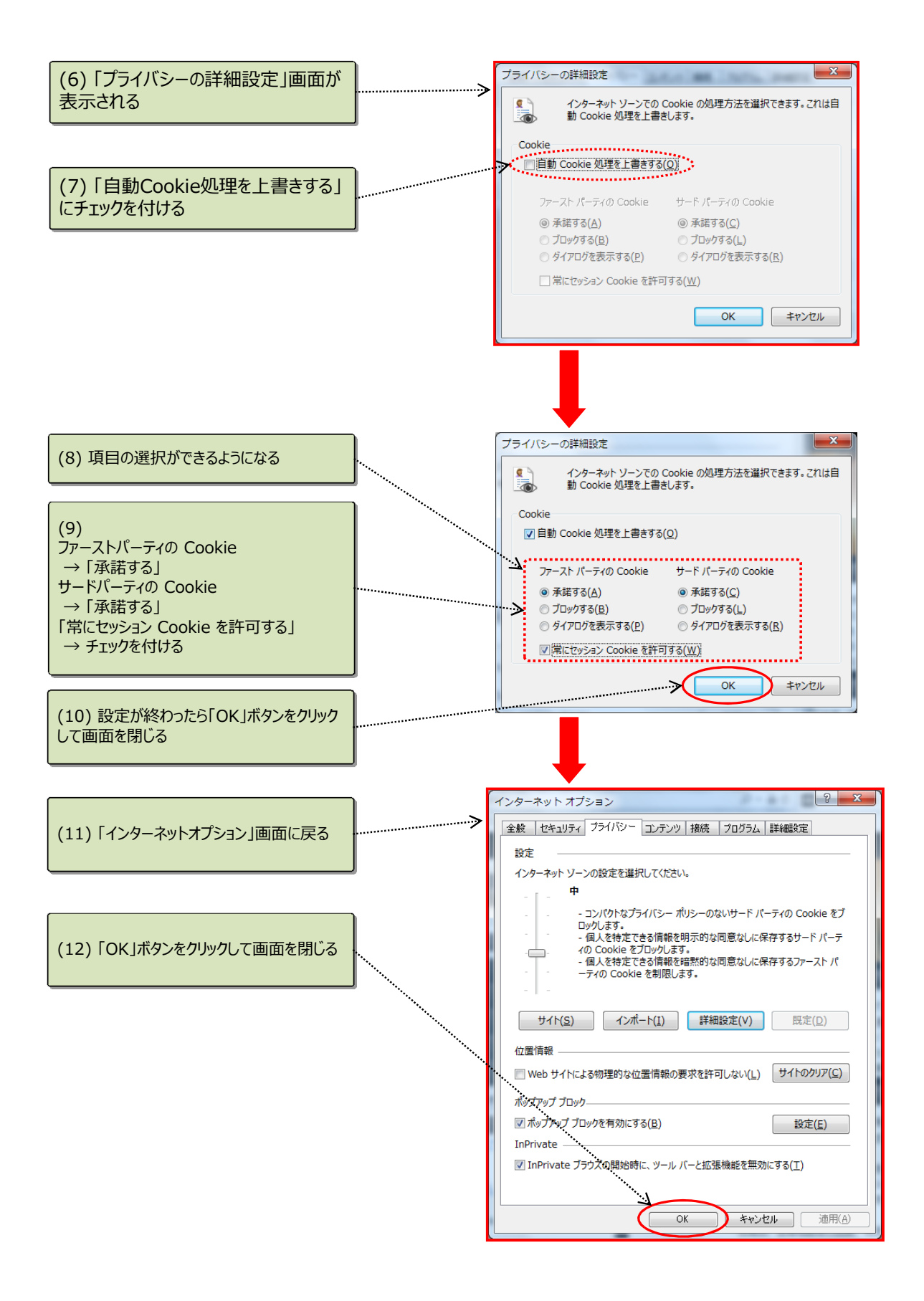